## ISTRUZIONI PER IL PAGAMENTO TELEMATICO

## dei diritti di copia

Per gli UTENTI NON REGISTRATI, il percorso da seguire è il seguente:

 Collegarsi al Portale dei Servizi Telematici tramite il sito internet <u>Portale Servizi</u> <u>Telematici. Richiesta di pagamento (giustizia.it)</u> (in caso di non funzionamento del link, è possibile accedere digitando: https://servizipst.giustizia.it/PST/it/pagopa\_nuovarich.wp)

## 2) Compilare i campi proposti come segue:

- a) Tipologia: Diritti di copia
- b) Distretto: Trieste

Codice fiscale\*

- c) Ufficio Giudiziario: Tribunale Ordinario Udine
- d) Inserire il proprio nominativo e codice fiscale

| Pagamenti onli<br>Nuova richiesta pagamento | ne |                                                  |
|---------------------------------------------|----|--------------------------------------------------|
| Tipologia * Diritti di copia                | ~  |                                                  |
| Distretto* TRIESTE                          | ~  | Ufficio Giudiziario* Tribunale Ordinario - Udine |
| Nominativo pagatore *                       |    |                                                  |

3) Inserire l'importo dei diritti di copia e inserire sempre la causale (specificando il numero di procedimento)

| Importo(Es. 500.00) *                      |  |
|--------------------------------------------|--|
| Causale* (non usare caratteri speciali)* : |  |
| Diritti di copia                           |  |

4) Inserire il codice "chapta" così come compare sulla schermata

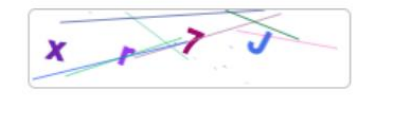

| Paga subito                     | Genera avviso       | Annulla                                      |  |
|---------------------------------|---------------------|----------------------------------------------|--|
|                                 |                     | *                                            |  |
| cegliere "paga<br>Ibito" per il | Sceglie<br>si vuole | Scegliere "genera a<br>si vuole effettuare i |  |

Scegliere "paga subito" per il pagamento con carta di credito/debito o paypal Scegliere "genera avviso" se si vuole effettuare il pagamento presso la propria Banca, la Posta o il Tabacchino 5) Nel caso si scelga "Genera avviso", poi cliccare su "Scarica avviso" e recarsi presso la Banca, la Posta o il Tabacchino con la stampa dello stesso

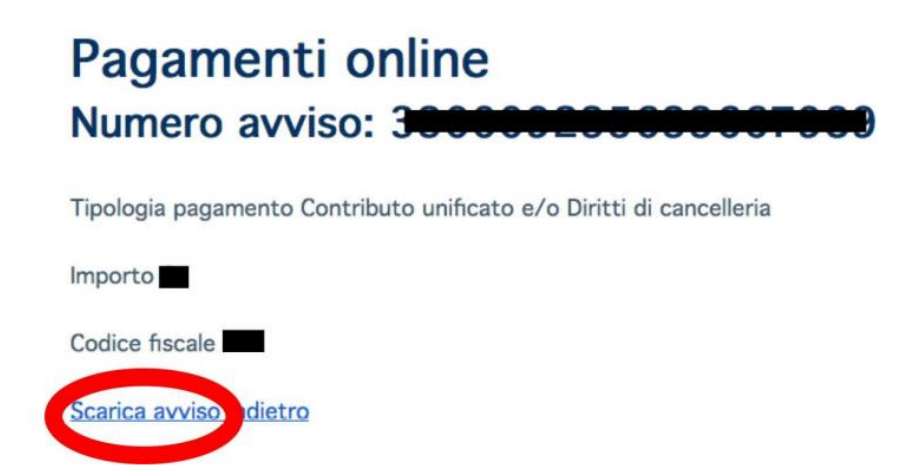

## **ATTENZIONE:**

Dopo aver effettuato il pagamento, la ricevuta deve essere <u>allegata</u> alla richiesta di copia